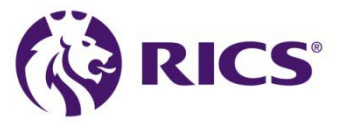

# 如何进入课程"RICS 道德伦理"指导

#### MB Professional Ethics for RICS Members

- 第一步: 登陆 academy.rics.org /Sign in
- 第二步: 启动道德课程 /Launch Ethics
- 第三步: 进入我的课程 /My Courses
- 第四步:开始中文课程 /RICS 道德伦理

## 第一步: 登陆 academy.rics.org /Sign in

1. 打开页面 <u>https://academy.rics.org</u>, 点击 "Sign in"

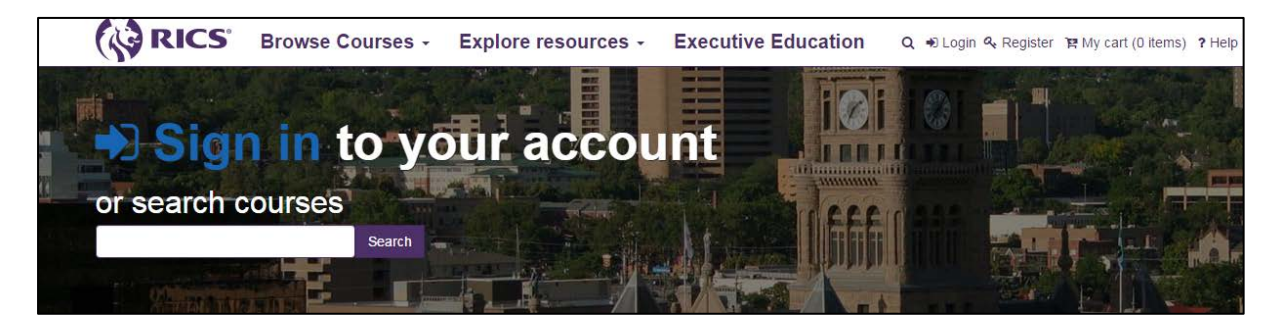

- 2. 输入您已有的 RICS.org 帐号的登陆信息
  - 如果你没有 RICS.org 帐号, 请<u>注册帐号</u>
  - 如果您已有 RICS.org 帐号但忘记密码,请<u>重设密码</u>

| If you're a qualified RICS member, a non-member who has registered to use this site, or have bought from RICS before – you already have an account. | Register now, it's easy                                      |
|----------------------------------------------------------------------------------------------------|--------------------------------------------------------------|
| Log in to your account                                                                                                    | Not an RICS member? You can still register to use this site. |
|                                                                                                    | REGISTER                                                     |
| Email address                                                                                                    |                                                              |
| Password                                                                                                    |                                                              |
|                                                                                                    |                                                              |
| Set a new password >                                                                                                    |                                                              |
| LOG IN                                                                                                    |                                                              |

3. 成功登陆后,请操作第二步: 启动道德课程 /Launch Ethics

#### 第二步: 启动道德课程 /Launch Ethics

1. 打开页面 <u>https://academy.rics.org/compass</u>,点击下方红色箭头处

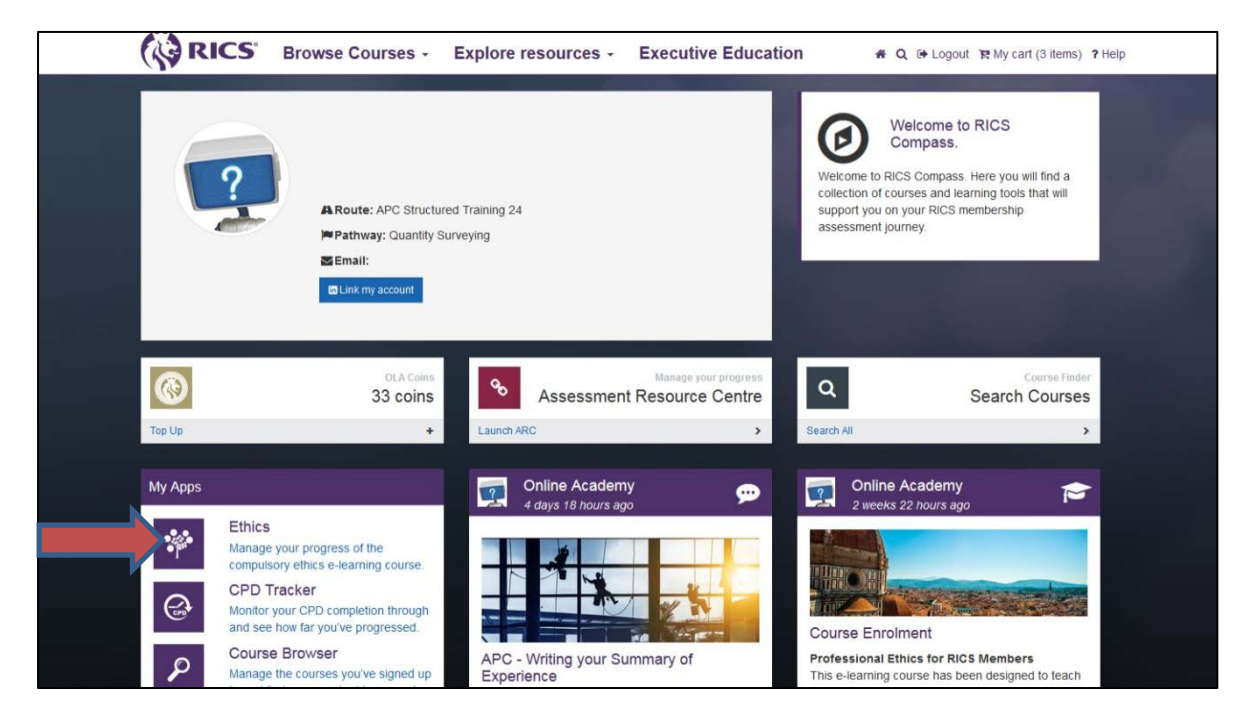

2. 点击下方红色箭头处: Launch Ethics。页面完成跳转后,课程即启动成功。

请操作第三步: 进入我的课程 /My Courses

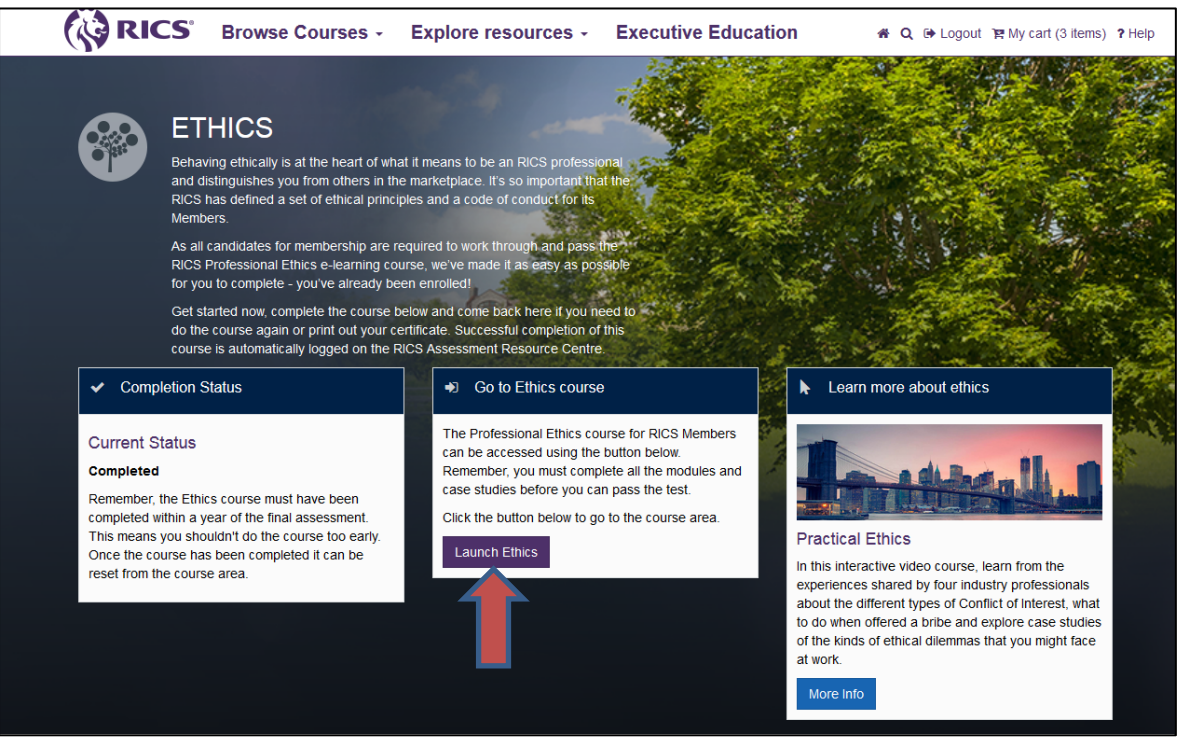

## 第三步: 进入我的课程 /My Courses

- 1. 打开页面 <u>https://academy.rics.org</u>, 点击 "Sign in" 完成登陆
- 2. 在下面"我的课程"红色区域内,点击课程名"MB Professional Ethics for RICS Members"
  - 如果在"我的课程"区域没有显示该课程名,请点击"Check My Enrolment"后查找

| RICS                                                                                                    | Browse Courses - Explore resources -                                                                                                    | Executive Education # Q @ Logo                                                                                                    | ut 18 My cart (0 items) ? Help                                                                                                    |
|----------------------------------------------------------------------------------------------------|----------------------------------------------------------------------------------------------------|----------------------------------------------------------------------------------------------------|----------------------------------------------------------------------------------------------------|
| Welco<br>Q<br>Earch Al                                                                                                    | ome back, Online<br>art<br>art<br>art<br>art<br>art<br>art<br>art<br>art                                                                                                    | Contraction of the state of the state of the | Academy<br>are sensitive<br>to or of the by Reing till the year<br>that                                                                                                    |
| Recent articles     Second articles     Legal Constraints and the second articles and the second articles are also as a second articles are also as a s | Building Resilience<br>Six experts, six challenges<br>Mysilatile courses<br>(MB) Professional Ethics for RICS Members (PERM-MB) ><br>If no courses are displayed above they might have expired. Y | #RICSPresents<br>09 June 2016<br>18:00 - 20:30                                                                                                    | Popular courses William Client Relationships The must have Building Client Relationships e-<br>harming course has been designed to enhance the skills of any<br>professional in direct More info Managing Fire Safety - Level 3 The semaning course is designed to astasty the<br>creater for the reak assessors to demonstrate competence. It<br>covers all the 6 More info Managing Client Relationships |
| EU Referendum - Impacts for Land,<br>Property and Construction                                                                                                    | Check My Enrolment                                                                                                    |                                                                                                    | The Maintaining Client Relationships module is<br>designed to improve the skills of those in direct contact with<br>customers with a focus on More info                                                                                                    |

3. 页面跳转后已进入课程,请点击"Click here to go to the multi-language course"

|                                                               | <b>5</b> °                                       |                                           |                                     |                                                                     |                 |          |                      |
|---------------------------------------------------------------|--------------------------------------------------|-------------------------------------------|-------------------------------------|---------------------------------------------------------------------|-----------------|----------|----------------------|
| Online Academy                                                | 🖀 Home                                           | <b>`≓</b> Store                           | ? Help                              | Search courses:                                                     |                 | Go       | You are logged in as |
| HOME / (MB) PROFESSIONAL                                      | ETHICS FOR RIG                                   | CS MEMBERS                                |                                     |                                                                     |                 |          |                      |
| Overview                                                      |                                                  |                                           |                                     |                                                                     |                 |          | Your progress 🕐      |
| You will familiarise<br>behaviour of RICS                     | yourself with members, and                       | the global pr<br>d demonstrat             | ofessional and<br>e how you wou     | ethical standards that underpir<br>Ild put them into practice.      | n the           |          |                      |
| The course has be<br>You can take as lo<br>one section before | en designed ir<br>ng as you like<br>moving on to | n a modular v<br>to complete<br>the next. | vay so that you<br>it, but please r | u can study it in short blocks of<br>make sure you have fully under | time.<br>stood  | *        |                      |
| The course can co<br>are an RICS memb                         | ntribute up to<br>ber.                           | 3 hours of C                              | ontinuing Profe                     | essional Development (CPD) if                                       | you             |          | 100 - 423 -          |
| Instructions                                                  |                                                  |                                           |                                     |                                                                     |                 |          |                      |
| 1. Study the course                                           | e modules.                                       |                                           |                                     |                                                                     |                 |          |                      |
| 2. Progress throug                                            | h the case stu                                   | idies.                                    |                                     |                                                                     |                 |          |                      |
| 3. Take the online                                            | Ethics Test.                                     |                                           |                                     |                                                                     |                 |          |                      |
| The course is also<br>over the next few r                     | available in of<br>months. 🗙 Cli                 | ther language<br>ick here to go           | to the multi-la                     | nly Japanese and Chinese are<br>anguage course.                     | available but m | ore will | become posted        |

4. 页面跳转后,请点击下方红色箭头所示的"Enrol me"以进入中文课程

| Enrolment options                                   |                                                                                                    |
|-----------------------------------------------------|----------------------------------------------------------------------------------------------------|
| Professional Ethics for RICS Members Multi-Language | D-                                                                                                    |
| the fit of the second                               | You will familiarise yourself with the professional and ethical standards that underpin the behaviour of RICS members, and demonstrate how you would put them into practice.                                                                    |
|                                                     | The course has been designed in a modular way so that you can study it in short blocks of time. You<br>can take as long as you like to complete it, but please make sure you have fully understood one section<br>before moving on to the next. |
| ▼Self enrolment (Student)                           |                                                                                                    |
| No enrolment key required.                          |                                                                                                    |
|                                                     |                                                                                                    |

# 第四步:开始中文课程 /RICS 道德伦理

1. 点击**红色箭头**处,进入中文课程的学习

#### 注意: 在您通过道德测试后, 您必须完成课程评价才能下载证书!

- 2. 点击橙色方框处"Evaluation Part"评价本课程
- 3. 在完成课程评价后,点击绿色方框处"Certificate Part"下载课程证书

| Overview                                                                                                    |                                   |
|----------------------------------------------------------------------------------------------------|-----------------------------------|
| The list of available languages is below and will be growing during 2016. You only need to complete one set of activities and one test to complete the course and gain a certificate.<br>Available languages<br>Click the links below to browse to the translated course materials.<br>• \$\$\$\$\$ 中文(Chinese)<br>• \$\$\$\$\$\$\$\$\$\$\$\$\$\$\$\$\$\$\$\$\$\$\$\$\$\$\$\$\$\$\$\$\$\$\$\$ |                                   |
| Quick Link to <b>\$</b> Evaluation Part please kindly note that you must pass the Ethics assessmer                                                                                                    | t first.<br>Jownload Certificate. |
| RICS道德伦理                                                                                                    |                                   |
|                                                                                                    | SCORM packages: 7 Quiz: 1         |
|                                                                                                    | Progress: 7/8                     |